## ИНСТРУКЦИЯ ДЛЯ ВХОДА И РЕГИСТРАЦИИ В СИСТЕМЕ ОН-ЛАЙН «АНА ТЕЛЕ».

Зайти на сайт http://anatele.ef.com/

1. На стартовой странице необходимо нажать на окно «Регистрация».

2. Ввести имя и фамилию латиницей, адрес электронной почты, придумать и ввести пароль.

3. В окне появиться шкала 9 уровней и пояснение по заполнению профиля языковых компетенций. Необходимо внимательно ознакомиться и кликнуть на окно «Начать».

4. Пошагово выбирать свой уровень знаний татарского языка и выбирать уровень, которого хотите достигнуть. Каждый раз после выбора кликать на окно «Далее», расположенном в правом верхнем углу.

5. Если Вы согласны с результатами, то кликнуть на окно «Сохранить мои отчеты», если нет, то на окно «Начать снова» и пройти шаги, указанные в пункте 5 настоящей инструкции.

6. Далее начать прохождение разделов первого уровня.

**Примечание:** обучение в он-лайн школе «Ана теле» начинается с первого уровня. Для перехода на следующий уровень необходимо пройти предыдущий.